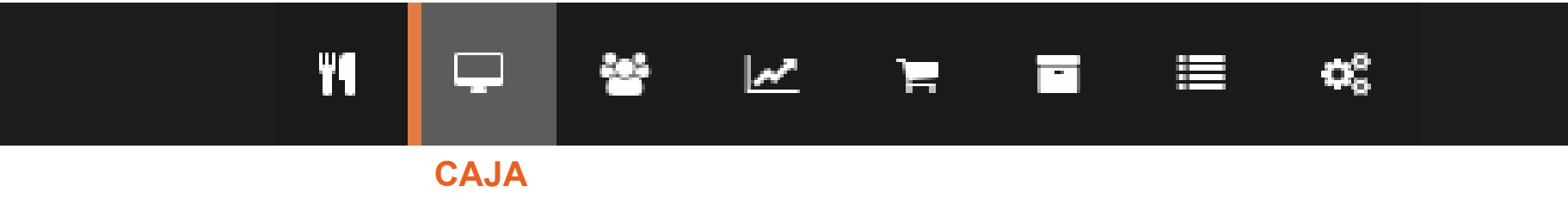

# 1. APERTURA DE CAJA

Al ingresar como usuario en comandante notarás que instantáneamente aparecerá una ventana de advertencia, esto indica que debemos hacer nuestra apertura de caja antes de realizar cualquier movimiento.

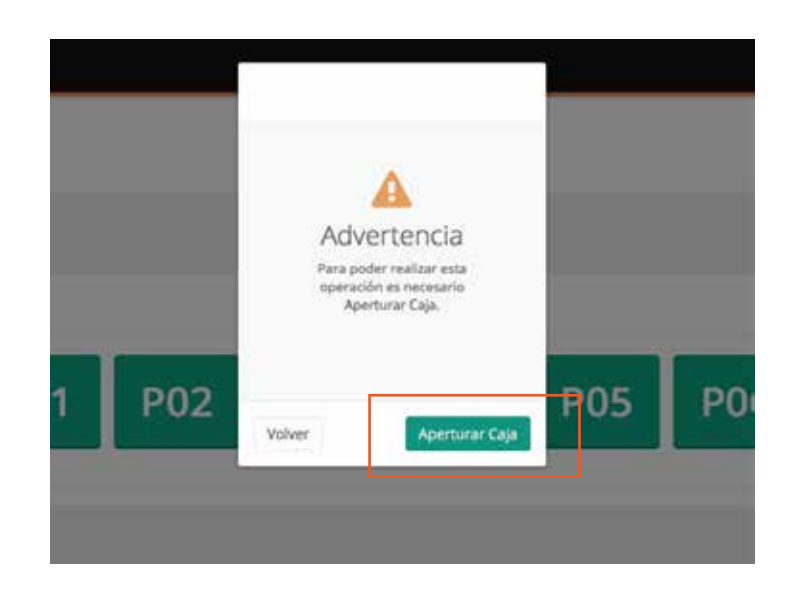

Para hacer la apertura, solo debes dar click en *Aperturar caja,* estando dentro daremos click en *Nueva Apertura.* 

|        | O Nueva Apertura |
|--------|------------------|
|        | ٩                |
| Estado | Acciones         |

Aparecerá una nueva ventana, en esta ocasión debemos llenar las casillas con la información necesaria para poder aperturar la caja de manera exitosa. Finalmente damos click para comenzar.

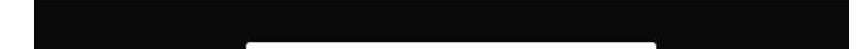

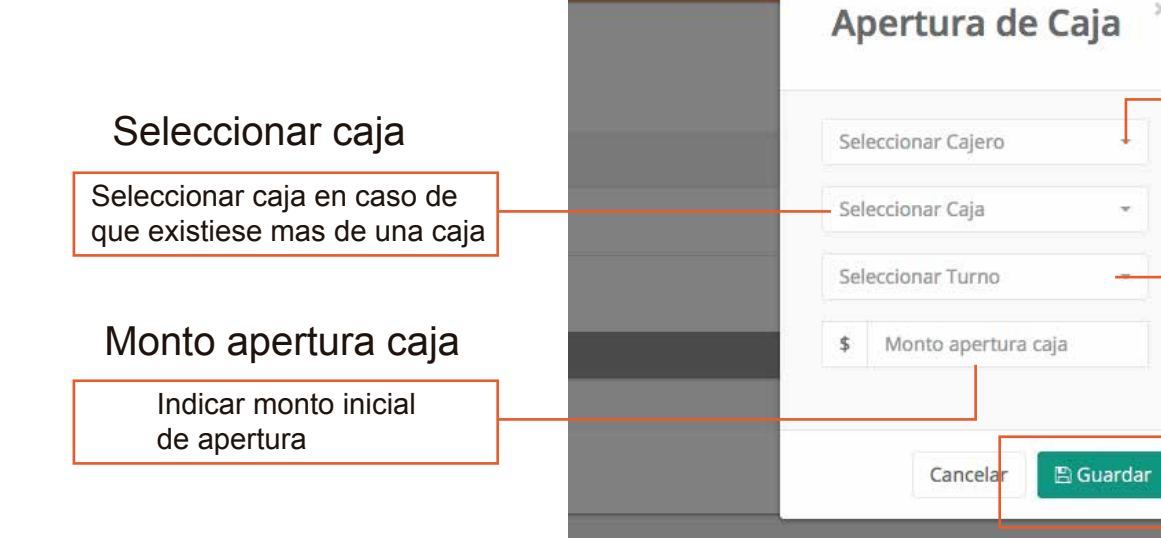

Seleccionar cajero

Quien es la persona que hará una nueva apertura

#### Seleccionar turno

Seleccione el turno, según la jornada laboral.

## 2. CIERRE DE CAJA

Para realizar el cierre de caja de manera efectiva debemos tener todos nuestros pedidos cerrados, una vez hecho esto, podemos proceder a cerrar caja. Para ello nos dirigimos a Apertura y cierre, luego seleccionaremos la caja que queremos cerrar como se indica en las imágenes.

| comanda " 📮 🕷                      |                                | ≡ «           |                                        |                  |                   |                                 |                    |
|------------------------------------|--------------------------------|---------------|----------------------------------------|------------------|-------------------|---------------------------------|--------------------|
| aja                                |                                |               |                                        |                  |                   |                                 |                    |
|                                    |                                |               |                                        |                  |                   |                                 |                    |
| sta de Aperturas - Clerres de Caja |                                |               |                                        |                  |                   |                                 | O Nueva Ape        |
|                                    |                                |               |                                        |                  |                   |                                 |                    |
| jero                               | Caja                           | Tarne         | Fecha de Apertura                      | Hora de Apertura | Monto de Apertura | Estada                          | Actiones.          |
| ja Demostración Sistema            | CAGA D1                        | PRIMER TURNO  | 借31-05-2019                            | O-7.38 PM        | \$ 200,000        | ANCRIU                          | A Center @ Assile. |
| ministración Demostración Sisteme  | CAJA 02                        | SECUNDO TURNO | 面 30-05-2019                           | O 8.00 PM        | \$ 20.000         | ABRATO                          | Acturior 1 Spa     |
|                                    |                                |               |                                        |                  |                   |                                 |                    |
|                                    |                                |               |                                        |                  |                   |                                 | portura            |
|                                    |                                |               |                                        |                  |                   | O Nueva A                       | pertura            |
|                                    |                                |               |                                        |                  |                   |                                 |                    |
|                                    |                                |               |                                        |                  |                   |                                 |                    |
|                                    |                                |               |                                        |                  |                   |                                 | ٩                  |
| Monto                              | de Apertur                     | ra            | Estado                                 |                  | Accior            | nes                             | Q                  |
| Monto<br>\$ 200.0                  | de Apertur<br>00               | ra            | Estado                                 |                  | Accior            | nes<br>ar ØAnular               | Q                  |
| Monto<br>\$ 200.00<br>\$ 20.00     | de Apertur<br>00               | ra            | Estado<br>ABIERTO<br>ABIERTO           |                  | Accion            | nes<br>ar ØAnular<br>ar ØAnular | Q                  |
| Monto<br>\$ 200.00<br>\$ 20.00     | de Apertur<br>00               | ra            | Estado<br>ABIERTO<br>ABIERTO           |                  | Accion            | nes<br>ar ØAnular<br>ar ØAnular |                    |
| Monto<br>\$ 200.00<br>\$ 20.00     | de Apertur<br>00               | ra            | Estado<br>ABIERTO<br>ABIERTO           |                  | Accion            | nes<br>ar ØAnular<br>ar ØAnular |                    |
| Monto<br>\$ 200.00<br>\$ 20.00     | de Apertur<br>00<br>0<br>Donto | ra            | Estado<br>ABIERTO<br>ABIERTO<br>Estado |                  | Accion            | nes<br>ar ØAnular<br>ar ØAnular |                    |

Al seleccionar la caja que queremos cerrar, aparecerá la ventana final para el cierre, en esta ventana debemos rellenar con los montos reales, de manera que el sistema comience a calcular y tengamos un cierre de caja exitoso. tucomanda.com también mostrará si tenemos algún desperfecto en la caja, ya sea sobrante o faltante en esta. Ya ingresados los montos, damos click en guardar para finalizar.

|                                                           |                                             |              | Cierre o                                | de Caj                     | a                  |                     | ×                                                                                                    |
|-----------------------------------------------------------|---------------------------------------------|--------------|-----------------------------------------|----------------------------|--------------------|---------------------|----------------------------------------------------------------------------------------------------|
| Fecha de apertura v cierre                                |                                             | Cajero<br>Ca | a): Administració<br>ja: CAJA 02 - Turn | ón Demostra<br>10: SEGUNDO | ción Sis<br>D TURN | stema<br>O          |                                                                                                    |
| Indica cuando se abrió                                    | Fecha de Apertura:                          | 6            |                                         | Fecha d                    | e Cierr            | e:                  |                                                                                                    |
| y cuando se cerró la caja                                 | 🛗 30-05-2019 08:00 PM 🛗 31-05-2019 08:06 PM |              |                                         | Ingresos, Egresos y Gastos |                    |                     |                                                                                                    |
|                                                           | Ingresos:                                   |              | Egresos:                                |                            |                    | Gastos:             | Indica si hubo algún ingreso.                                                                                     |
|                                                           | \$ 0                                        |              | \$ 0                                    |                            |                    | \$ 0                | egreso o gasto en esta caja                                                                                       |
|                                                           | Ingrese los monto                           | s reale:     | de cada medi                            | io de pago:                |                    |                     |                                                                                                    |
|                                                           | Tipo de Pago                                | Mont         | o Estimado                              |                            | Mont               | o Real              |                                                                                                    |
| de pago y monto estimado                                  | EFECTIVO                                    | \$           | 40450                                   |                            | \$                 | 40450               | Monto real                                                                                                    |
| Esta casilla separa<br>s montos y medios de pago de       | TARJETA DEBITO                              | \$           | 2700                                    |                            | \$                 | 2700                | En la casilla monto real, debemos<br>ingresar los montos fisicos que                                              |
| manera organizada.                                        | TARJETA<br>CREDITO                          | \$           | 10500                                   |                            | \$                 | 10500               | tenemos en el momento                                                                                             |
| Diferencia                                                | CHEQ. REST<br>EDENRED                       | \$           | 2000                                    |                            | \$                 | 2000                |                                                                                                    |
| esta casilla verá si existe alguna                        | Monto Estimado:                             | )            | Monto Real:                             | :0                         |                    | DIFERENCIA: 0       |                                                                                                    |
| erencia en su caja. No debemos ———<br>ingresar nada agui. | \$ 55650                                    |              | \$ 5565                                 | 50                         |                    | \$ 0                |                                                                                                    |
|                                                           | Comentario:                                 |              |                                         |                            |                    |                     |                                                                                                    |
|                                                           | Ingrese Comenta                             | ario         |                                         |                            |                    | /                   | Comentario<br>Esta casilla es opcional, puede<br>utilizarlaen caso de que exista<br>alguna diferencia en la caja. |
|                                                           |                                             |              |                                         |                            |                    | Cancelar 🛛 🖺 Guarda |                                                                                                    |

### Tipo d

los

En dife

## 3. INGRESOS Y EGRESOS

En ingresos y egresos aprenderemos a agregar o quitar montos de la caja en caso de que asi se requiera. Estamos en *Caja*, aqui ingresamos a la opcion *Ingresos o Egreso*, posteriormente nos dirigimos a nuevo ingreso o egreso, le damos click y aparecerá una ventana donde indicaremos el monto y el motivo de este movimiento.

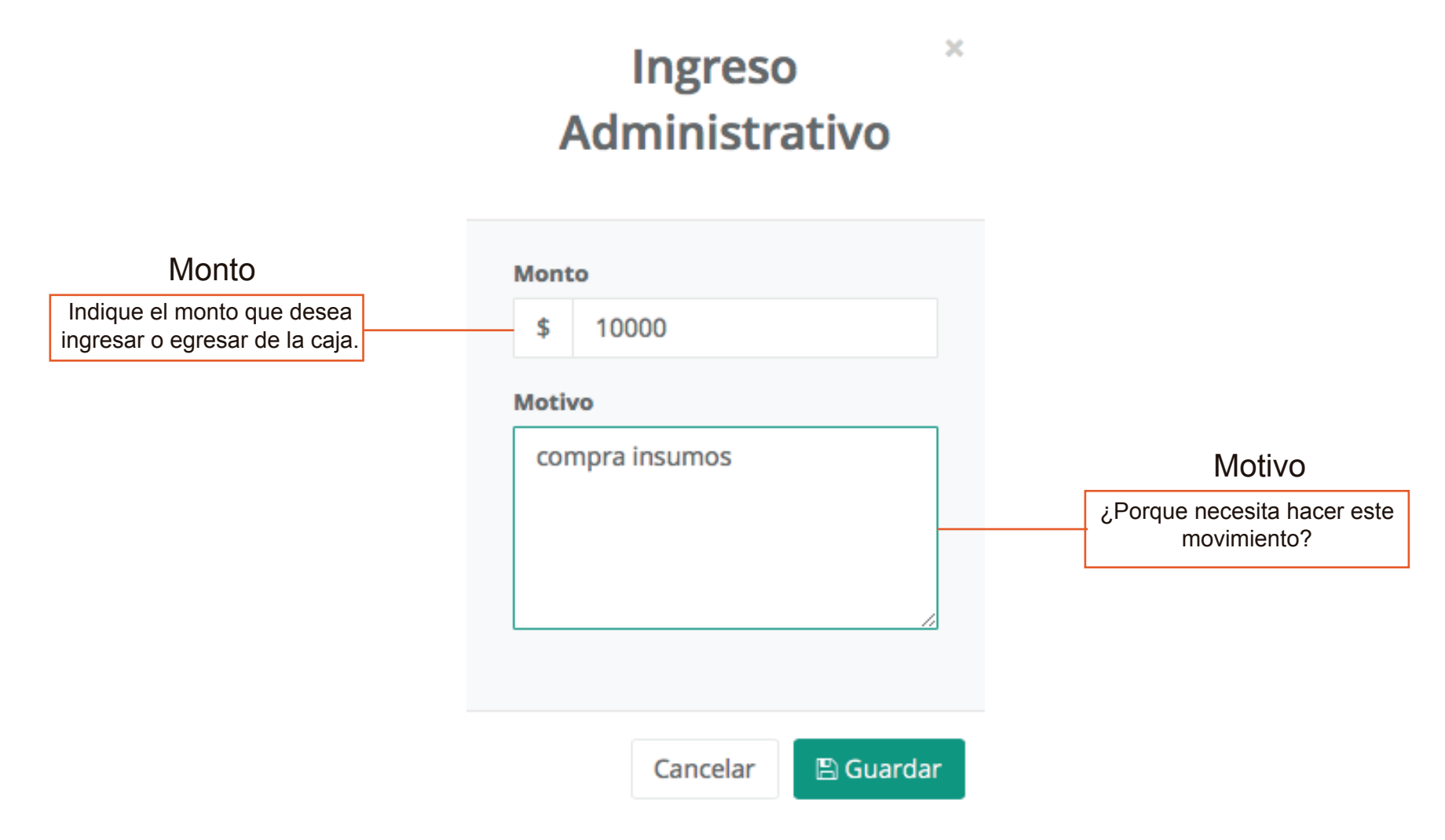

## 4 . GASTOS

En gastos llevaremos un listado detallado de todos los movimientos que realicemos. Esta ventana se subdivide en tres partes: compras, servicios y remuneracion. Esto no quiere decir que solo se pueda utilizar en esos casos, puede ser utilizado en cualquier gasto. Al momento de hacer cierre de caja y al igual que ingresos y egresos estos detalles se revelarán en el conteo final.

Entonces, decimos nuevo gasto. Aparecerá la ventana para llenar con la información necesaria y podemos comenzar a ingresar el o los gastos. La subdivicion 1 (compras) y 2 (servicios) son similares.

|         | Gasto Administ | Proveedor<br>debe ingresar el proveedor |          |
|---------|----------------|-----------------------------------------|----------|
| Compras | Servicios      | Remuneración                            | a pagai. |

Todos los proveedores \* Tipo de documento Indique si el documento monto Tipo de documento Monto corresponde a boleta, factura indicar el monto a pagar. Tipo de Documento \$ Ingrese monto u otros Nro. Documento Fecha del Comprobante Fecha del comprobante Nro. documento # Número Î Fecha comprobante cuando realizó este indicar el nro. de boleta movimiento o factura 🗌 No incluir en Arqueo de Caja Motivo Motivo Ingrese motivo Indique el motivo del Si desea que este movimiento no movimiento aparezca en el cierre de caja, marcar. 🖹 Guardar Cancelar

Subdivicion 3 : Remuneracion

Esta subdivicion es netamente para la remuneracion del personal y unicamente para pagos en efectivo. Para ello debemos Ingresar los datos que nos pide el sistema, para que lo considere en el cierre de caja.

En caso de que desee que esta remuneracion no sea considerada en el cierre de caja, ya sea por un pendiente o pago de remuneracion por otro medio de pago, lo debe indicar dando click en *"No incluir en Arqueo de caja".* 

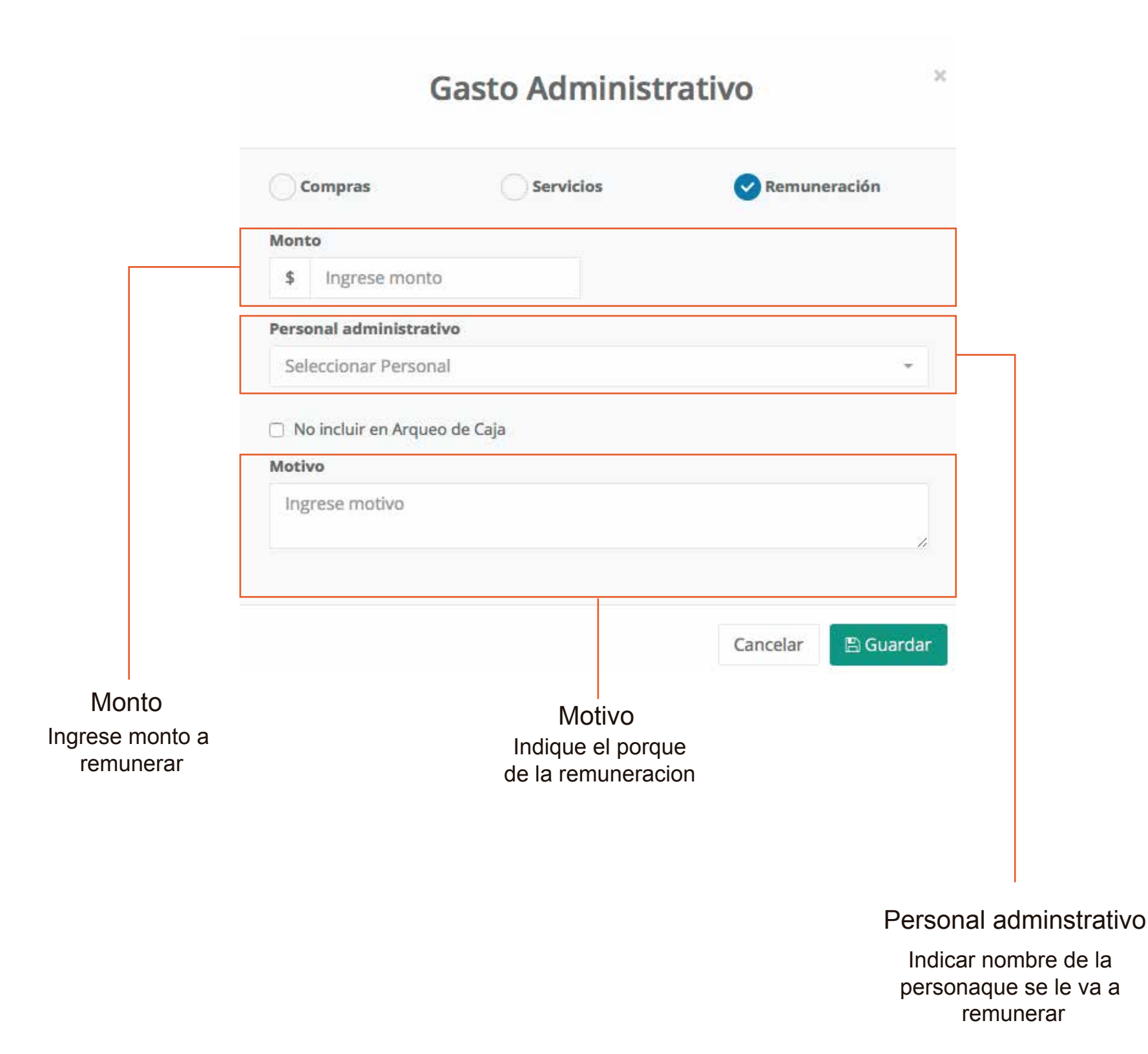